# **Printing in Biology ISB space**

First, authenticate your ISB Biology space account

Open Firefox, go to the home page (bcrc.bio.umass.edu), and find Biology Accounts, under the logo.

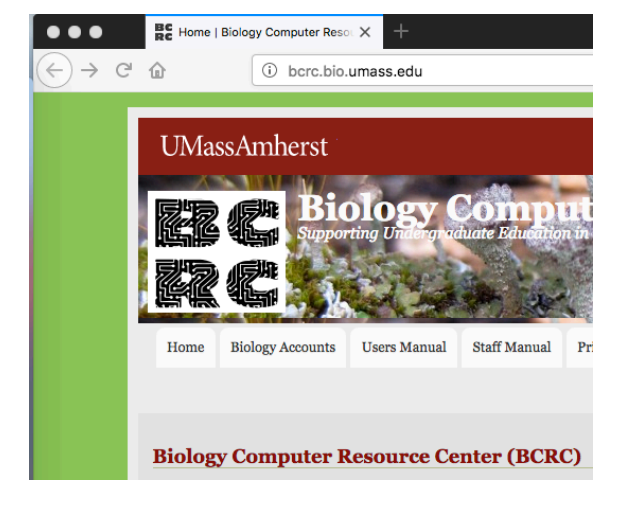

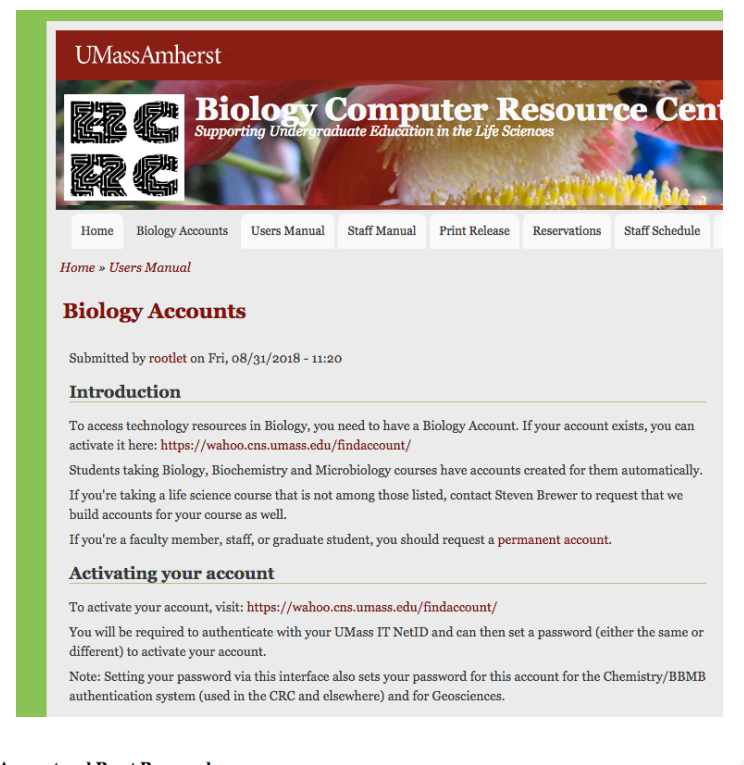

account:

Find or Activate your

Activate Account and Reset Password

Biology, Microbiology, Chemistry, BMB, and Geosciences are using a common system that will enable you to use your UMass NetID for accessing services in the BCRC, CRC, DML, and various computer classrooms in Morrill and the ISB. Here's what you need to do:

- To activate your Department account, you will need to authenticate with your OIT NetID and Password.
- Visit these links for further Biology documentation and Chemistry documentation.
- You can revist this page at any time if you need to reset your account password.

Note: There is no longer an "initial password". Until you set a password for your account, it will not work.

You must have "cookies" turned on in your web-browser in order to use this system to activate your account. Once you have activated your account, you can turn cookies off.

If you know that your NetID does not match your Biology or Geosciences username, you will need to make arrangements with the technical staff to be able to reset your password.

If you have questions about your UMass NetID, you can consult OIT's extensive documentation or contact the help desk.

The first time you come to this page, choose authentication. You can use it later to change your password if you don't like it.

| wahoo    | Web Login<br>D.CNS.UMASS.ed | lu |
|----------|-----------------------------|----|
|          |                             |    |
| NetID    |                             |    |
| Password |                             | Ð  |

This takes you to a UMass web login. Sign in as you do for all UMass IT tasks.

| The UMass sign in<br>will take you the<br>Biology account<br>activation page.                                                                                                    | Activate Biology, Microbiology, Chemistry, Biochemistry and Molecular Biology, and Geosciences Account and/or<br>Reset Password<br>To activate your account or reset your password, enter your password below and confirm that you typed it correctly.<br>Your new password must conform to the same password rules as your OIT password.<br>Username: kdorfman<br>New Password:                                                                                                    |
|----------------------------------------------------------------------------------------------------|----------------------------------------------------------------------------------------------------|
| You may use the<br>same password as you<br>do for UMass if you<br>wish.                                                                                                    | Confirm New Password:<br>Change<br>Note: This will not change the password of your UMass NetID.<br>To change the password for your UMass NetID, consult the OIT Documentation.                                                                                                    |
| The congratulations<br>page makes it look as<br>if you need to set a<br>new password<br>(again!?), but this is<br>just there in case you<br>suddenly decide<br>you've chosen a bad<br>password and want to | Activate Biology, Microbiology, Chemistry, Biochemistry and Molecular Biology, and Geosciences Account and/or Reset Password         Congrats!         You appear to have successfully set or changed the password for kdorfman. See below for details:         • Biology/Microbiology Password was reset You can find out about using your account here.         If you did not set the password for a particular department (ie, Biology, Microbiology, Biochem/Chemistry, or Geosciences) and you were expecting to contact isb-help@ens.umass.edu.         You can change your password again using the interface below or close this browser window or tab.         Note: The browser will remain logged in via pubcookie until you quit the web-browser. Make sure to quit the web-browser and/or log out of the computer before you walk away.         Username: kdorfman         New Password:         New Password: |
| redo it.                                                                                                    | Change Note: This will not change the password of your UMass NetID. To change the password for your UMass NetID, consult the OIT Documentation.                                                                                                    |

# Now you are authorized to print

First, spend some time making the file look the way you want. It's hard enough to print without wasting time and effort printing something that looks ridiculous.

Warning: there are many steps to this process. Much frustration, heartbreak, and wasted paper can be avoided by mastering these steps now.

Select "print" from the file menu. This does not send your job to the printer!

Notice the name of the printer, as this will tell you where to look for your printout. (The printers in ISB biology space are named after Pacific islands.)

| Printer name | room |
|--------------|------|
| Nifiloli     | 264  |
| Nupani       | 360  |
| Nukapu       | 364  |
| Ngawa        | 368  |

You may be able to get a menu that lets you change image quality by looking at your options under "copies and pages".

Use the preview function to make sure you will be printing the right thing. Check which pages will be included.

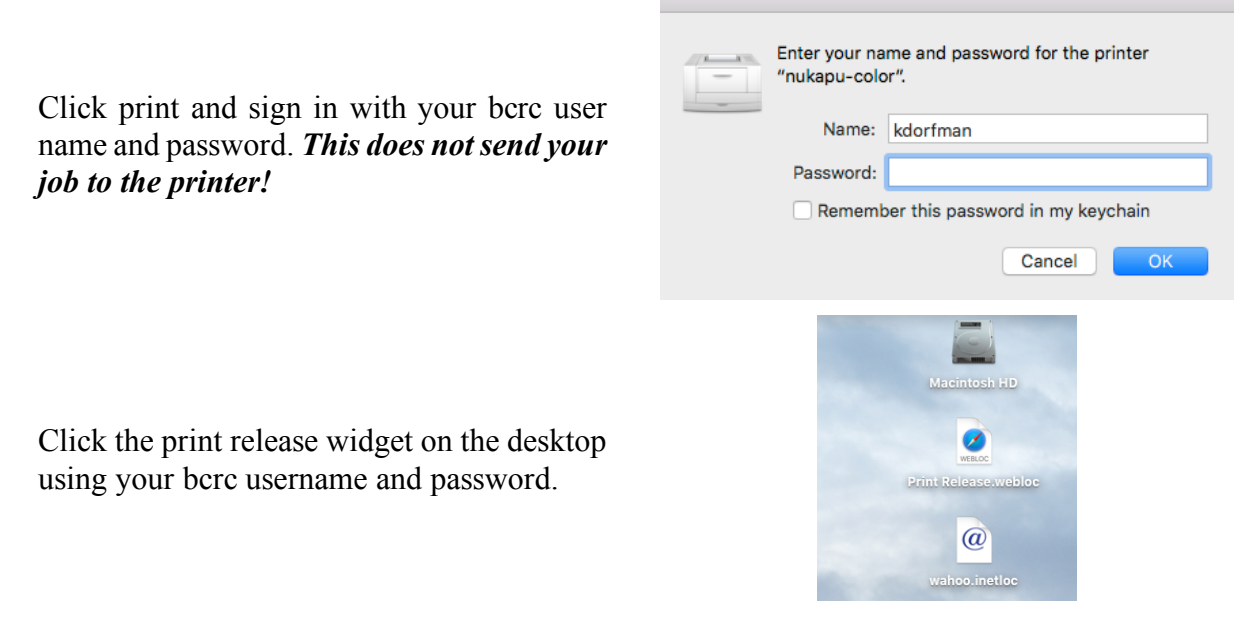

This should open up the print queue page (https://wahoo.cns.umass.edu/printrelease/):

| Job Number                         | Size           | Queued                | Page       |
|------------------------------------|----------------|-----------------------|------------|
| ✓ nukapu-10089                     | 10109952 Th    | u Jan 24 09:29:08 2   | 2019       |
| □ Select All<br>So far you have pr | inted no (i.e. | you still have 300    | pages) fro |
| Really Print Se                    | elected Job    | os?                   |            |
| Cancel Selecte                     | d Jobs         |                       |            |
| Refresh Queue                      | ,              |                       |            |
| Log Out                            |                |                       |            |
| ( manage   report                  | queue ) ( ni   | ifiloli   nupani   nu | kapu   ng  |
|                                    |                |                       |            |

Refresh repeatedly until your job shows up. Check the box for your job and click "release". (If you have made a mistake, this is a good time to cancel a job.) *This does not send your job to the printer!* 

## **Confirm Print Release**

After you release your job, you get a confirm release page. Click "really print", and *this will finally send your job to the printer!* 

### You have selected the following jobs to print: nukapu-10089 This totals 6 pages, and you are allowed to print 300 more pages from this account.

### Really Print? Print

Go back

( manage | report | queue ) ( nifiloli | nupani | nukapu | ngawa )

Print Release System (c) 2009 Toby Norden and Steven D. Brewer.